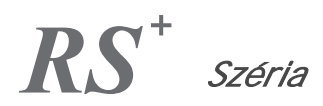

## Interaktív érintőképernyő

### Használati útmutató

-V1.0-

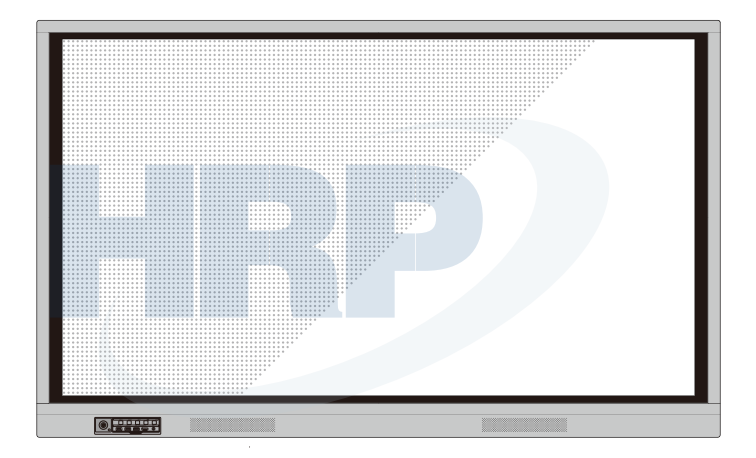

# newline

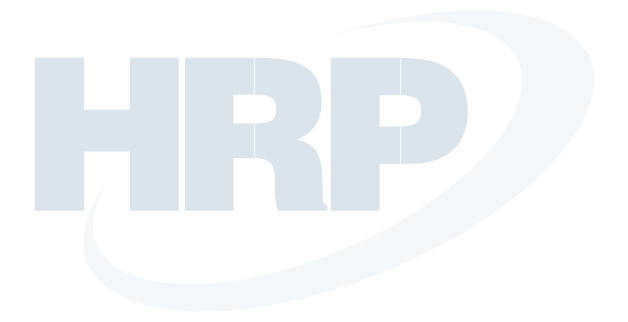

#### Köszöntjük a NEWLINE világában.

Köszönjük, hogy a **NEWLINE** RS széria interaktív érintőképernyőjét választotta. Ez a dokumentum segíteni fogja Önt, hogy képernyőjéből kihozza a legtöbbet.

Ez az eszköz megfelel az FCC szabályok 15. részében leírtaknak. Az üzemeltetésre a következő két feltétel vonatkozik: (1) ez a készülék nem okozhat káros interferenciát, és (2) ennek a készüléknek el kell fogadnia a fellépő interferenciát, beleértve az olyan interferenciát is, amely nemkívánatos működést okozhat.

1. MEGJEGYZÉS: Ezt a készüléket az FCC szabályok 15. részének értelmében a "B" osztályú digitális készülékekre vonatkozó határértékekkel összevetve tesztelték, és azoknak megfelelőnek találták. Ezeknek a határértékeknek az a célja, hogy a készülék lakókörnyezetben való alkalmazása esetén ésszerűen elvárható mértékű védelmet biztosítsanak a káros interferencia ellen. Ez a készülék rádiófrekvenciás energiát hoz létre, használ és sugározhat, és ha nem az utasításoknak megfelelően telepítik és használják, megzavarhatja a rádiós kommunikációt. Az azonban nem garantált, hogy egy adott helyen való alkalmazás esetén nem keletkezik interferencia. Ha ez a készülék káros interferenciát okoz rádió-és televíziókészülékekben (ami a készülék be- és kikapcsolásával ellenőrizhető), akkor a felhasználónak törekednie kell az interferencia megszüntetésére az alábbi módszerek segítségével:

Állítsa másik irányba vagy helyezze át a vevő antennát.

Növelje a készülék és a vevőegység közti távolságot.

Olyan csatlakozóaljzathoz csatlakoztassa a készüléket, amely a vevőegységétől eltérő áramkörön van. Kérjen segítséget a forgalmazótól, vagy egy tapasztalt rádió- és televíziókészülékekkel foglalkozó szakembertől.

 MEGJEGYZÉS: Az egység bármely olyan módosítása vagy változtatása, amelyet a megfelelésért felelős fél nem hagyott kifejezetten jóvá, érvénytelenítheti a felhasználónak a készülék működtetésére vonatkozó jogosultságát.

Az áthúzott kerekes szemétgyűjtő szimbólum azt jelenti, hogy ezt a terméket nem szabad a háztartási hulladékgyűjtőbe dobni. Ehelyett az elektromos és elektronikai eszközök újrahasznosítása érdekében a feleslegessé vált eszközt vigye el az erre kijelölt gyűjtőhelyre.

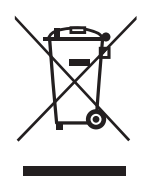

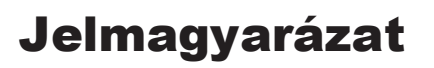

Ebben a dokumentumban szimbólumok jelzik a kiemelt figyelmet igénylő műveleteket. A szimbólumok jelentése:

| MEGJEGYZÉS Af szövegben leírt működtetéshez nyújt kiegészítő információkat. |                                                                                                    |  |
|-----------------------------------------------------------------------------|----------------------------------------------------------------------------------------------------|--|
|                                                                             | Potenciálisan veszélyes helyzetet jelöl, amely - ha nem kerüljük el -<br>a készülék sérüléséhez, adatvesztéshez, teljesítménycsökkenéshez<br>vagy váratlan következményekhez vezethet. |  |
| FIGYELMEZTETÉS                                                              | Olyan veszélyt jelöl, amely sérülést vagy halált okozhat, ha nem<br>kerüljük el.                                                                                                    |  |

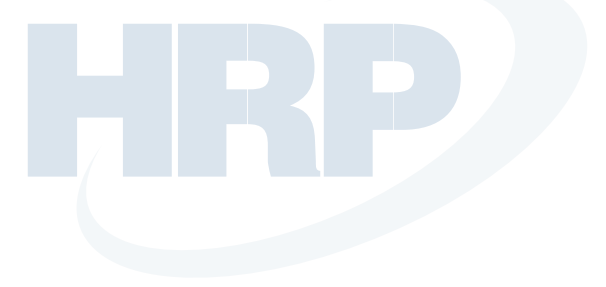

## Biztonsági utasítások

Kérjük, hogy biztonsága érdekében a termék használata előtt olvassa el az alábbi utasításokat. A nem megfelelő használat súlyos sérülésekhez vagy anyagi károkhoz vezethet. Ne próbálja meg egyedül megjavítani a terméket.

| ▲ FIGYELMEZTETÉS |                                                                                                    |  |
|------------------|----------------------------------------------------------------------------------------------------|--|
| 0=2              | Súlyos hiba esetén azonnal húzza ki a terméket a csatlakozóaljzatból. Súlyos<br>hibák lehetnek az alábbiak:<br>Ha füst, szokatlan szag vagy abnormális hang jön a termékből.<br>Nincs kép vagy hang, illetve képhiba jelenik meg. Ezekben az esetekben ne<br>használja tovább a terméket. Azonnal áramtalanítsa az eszközt, és a hibaelhárítás<br>érdekében forduljon szakértőhöz.                                                                                                    |  |
| $\bigcirc$       | Ne öntsön a termékre folyadékot, ne tegyen rá fémet vagy gyúlékony anyagot.<br>Ha a termék külseje vagy belseje folyadékkal vagy fémmel érintkezik, kapcsolja ki és<br>áramtalanítsa azt, majd vegye fel a kapcsolatot szakértővel.<br>Figyeljen, ha gyermekek vannak a termék közelében.<br>A terméket stabil felületen helyezze el.<br>Nem stabil felületnek minősül többek között a ferde felület, mozgó állvány, asztal vagy<br>emelvény, amely a termék felborulásához és sürléséhez vezethet. |  |
|                  | Ne nyissa fel a burkolatot, és ne cserélje ki a terméket egyedül.<br>A termék nagyfeszültségű alkatrészeket tartalmaz. A burkolat felnyitása nagyfeszültséget,<br>áramütést vagy más veszélyes helyzetet okozhat. Ha vizsgálat, igazítás vagy karbantartás<br>szükséges, lépjen kapcsolatba a helyi forgalmazóval.                                                                                                    |  |
|                  | A mellékelt tápegységet használja.<br>A termék sérülésének elkerülése érdekében kizárólag a gyári tápkábelt használja.<br>Hárompólusú csatlakozóaljzatot használjon, és győződjön meg a megfelelő<br>földelésről.<br>Ha hosszabb ideig nem használja a terméket, húzza ki a csatlakozót a<br>csatlakozóaljzatból.                                                                                                    |  |
| 0                | Rendszeresen tisztítsa meg a csatlakozót.<br>Ha tisztítás közben a termék be van kapcsolva, az tüzet vagy áramütést<br>okozhat.<br>Húzza ki a csatlakozót, mielőtt száraz ruhával megtisztítja azt.                                                                                                    |  |
|                  | A kimeneti port teljesítménye 5V/2A.<br>A hátsó kimeneti port feszültsége 5V/2A (maximum). Az ügyféligényeknek<br>megfelelően vásárolja meg a tápkábelt/AC adaptert. Kérjük, más energiaigényű eszközt ne<br>csatlakoztasson, mert az a termék sérüléséhez vagy tűz keletkezéséhez vezethet.                                                                                                    |  |

| ▲ FIGYELMEZTETÉS |                                                                                                    |  |  |
|------------------|----------------------------------------------------------------------------------------------------|--|--|
| X                | Ne tegyen tárgyakat a termék tetejére.<br>Ne tegyen tárgyakat, például folyadéktartókat (vázát, virágcserepet, kozmetikumokat<br>vagy folyékony gyógyszert) a termék tetejére.<br>Ha a terméket víz vagy folyadék éri, a termék rövidzárlatos lehet, és tüzet vagy<br>áramütést okozhat.<br>Ne álljon rá, és ne akasszon tárgyakat a termékre.                                                                                                    |  |  |
|                  | Ne telepítse az eszközt nem megfelelő helyre.<br>Ne telepítse az eszközt párás helyen, például a fürdőben, mosdóban, ablakok<br>közelében vagy kültéren, ahol esőnek, hónak vagy szélsőséges időjárásnak van kitéve.<br>Ne telepítse az eszközt forró pára közelében. Ezek a körülmények extrém esetben a<br>termék meghibásodásához vagy áramütéshez vezethetnek.<br>Ne tegyen a termékre nyílt tűzforrást, például égő gyertyát.                                                                                                    |  |  |
|                  | Vihar esetén húzza ki a tápegységet.<br>Viharos időjárás esetén ne nyúljon a termékhez, mert az áramütést okozhat.<br>A személyi sérülést okozó nagyfeszültésgű alkatrészeket gyermekek számára nem<br>elérhető helyre telepítse.                                                                                                    |  |  |
|                  | Ne érjen vizes kézzel a tápkábelhez.                                                                                                    |  |  |
|                  | ▲ FIGYELEM                                                                                                    |  |  |
|                  | Ne telepítse a terméket magas hőmérsékletű környezetbe.<br>Ne telepítse hőforrás, például radiátor, hőtároló, kályha vagy más fűtőtest közelébe.<br>Ne tegye ki a terméket közvetlen napfénynek, mert az felmelegedéshez és a termék<br>meghibásodásához vezethet.                                                                                                    |  |  |
| 0                | A termék szállítása:<br>Szállításhoz vagy karbantartáshoz csomagolja be a terméket a gyári dobozba és<br>védőcsomagolásba.<br>Szállítás során a terméket függőlegesen mozgassa. A képernyő vagy az egyéb<br>alkatrészek könnyen eltörnek, ha a terméket nem megfelelően mozgatja.<br>Mielőtt elmozdítja a terméket, húzzon ki minden külső csatlakozót, és különítse el a<br>dőlést megakadályozó termékeket. Óvatosan mozgassa a terméket, hogy elkerülje az<br>ütést vagy a rázkódást, különös tekintettel a képernyőre, amely sérülést okozhat, ha<br>eltörik. |  |  |
|                  | Ne takarja le vagy akadályozza a termék ventilátorait.<br>Bármely túlmelegedett alkatrész tűz keletkezéséhez, vagy a termék<br>sérüléséhez vezethet, és megrövidítheti az élettartamot.<br>Ne tegye le a terméket úgy, hogy a szellőzési felületet eltakarja.<br>Ne telepítse a terméket szőnyegen vagy textílián.<br>Ne takarja le a terméket textíliával, például asztalterítővel.                                                                                                    |  |  |

|          | <b>▲ FIGYELEM</b>                                                                                                    |
|----------|----------------------------------------------------------------------------------------------------|
|          | A terméket tartsa távol a rádióberendezéstől.                                                                                |
|          | A termék megfelel a nemzetközi EMI szabványoknak, így gátolja a rádió interferenciát.                                        |
|          | próbálja meg az alábbi megoldásokat.                                                                                         |
|          | Igazítson a rádióantenna irányán, hogy elkerülje a termékből származó interferenciát.                                        |
|          | A rádióberendezést tartsa távol a terméktől.                                                                                 |
|          | Ha a képernyő üvege eltört vagy leesik.                                                                                      |
|          | A biztonság érdekében a személyek tartsanak 3 méter (10 láb) távolságot a képernyőtől.                                       |
|          | Ne telepitse vagy bontsa le az eszközt, ha a képernyő űvege<br>törött vagy loggatt                                           |
|          | Ügyeljen az akkumulátor helyes használatára.                                                                                 |
|          | Az akkumulátor nem megfelelő használata elektrokémiai korrózióhoz, elektromos                                                |
|          | szivárgáshoz és akár tűz keletkezéséhez vezethet.                                                                            |
|          | Javasoljuk, hogy a megjelölt akkumulátortípust használja, és az akkumulátort a megfelelő                                     |
|          | elektródák segítségével kösse be (pozitív és negatív).                                                                       |
| <b>U</b> | Ne telepitsen es nasznaijon uj akkumulatort regivel együtt.                                                                  |
|          | Vegye ki az akkumulatort, ha a taviranyítót hosszabb ideig nem hasznalja.                                                    |
|          | Ne tegye ki az akkumulátort forró kornyezetnek, például napfénynek vagy hóforrásnak.                                         |
|          | A hasznar a komulator a nelyi szabalyozasoki lak meglelelően seminisitse meg.                                                |
|          | Ne rongalja meg a tapkabert.                                                                                                 |
|          | Ne rongalja meg, cserelje ki, csavarja, najlitsa vagy rangassa a tapkabelt.                                                  |
|          | Ne rángassa a kábelt mikor kibúzza. Ha a tápkábel megsérül, a javításért vagy cseréért                                       |
|          | lépjen kapcsolatba a helyi forgalmazóval.                                                                                    |
|          | A tartozékdobozban található tápkábelt ehhez a termékhez gyártották. Ne használja más                                        |
|          | termékekkel.                                                                                                    |
|          | További tanácsok:                                                                                                    |
|          | A termeket megrelelően megvilágított nelyen nasznaljá. Ha tul világosban vágy tul<br>sötétben nézi, az károsíthatja a szemét |
|          | Időnként pihentesse a szemét.                                                                                                |
|          | Szeme védelme és a megerőltetés elkerülése érdekében tartson kellő távolságot a                                              |
|          | termektol.<br>A hangerőt megfelelő szintre állítsa be, különösen éiszaka                                                     |
|          | A bemeneti hangforrásként használt erősítőt használja körültekintően. Ha erősítő                                             |
|          | berendezés használatára van szükség, a bemeneti feszültség nem haladhatja meg a                                              |
|          | hangszóró maximális feszültségét.                                                                                            |
|          | Ellenkező esetben a hangszöröt túláram érheti, és megsérülhet.                                                               |
|          | Az elülső LISB portok és a hátsó LISB 3 0/2 0 portok között a váltás a jelforrás alapián                                     |
|          | történik. Ha az aktuális jelforrás az adatokat a porthoz csatlakoztatott külső termékről olvassa                             |
|          | be, kérjük cserélje le a jelforrást az adatbeolvasás befejezését követően. Ellenkező esetben                                 |
|          | sérülhetnek az adatok vagy a termék.                                                                                         |

## A termék részei és funkciói

### A termék részei

### Elölnézet

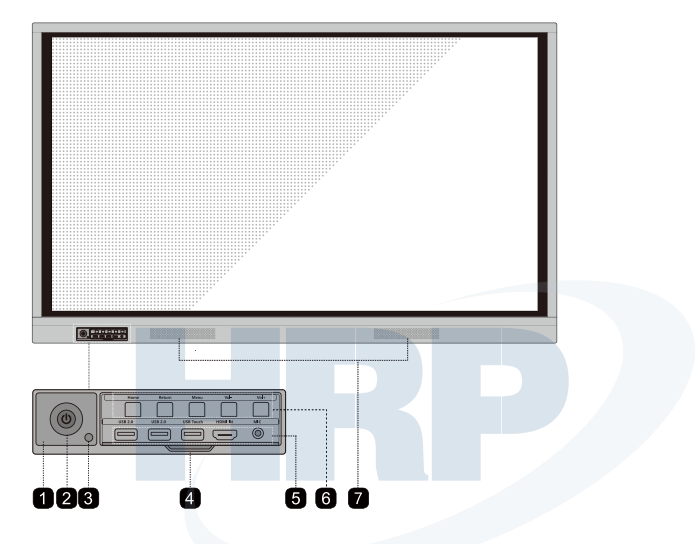

### Hátulnézet

• 65 inch

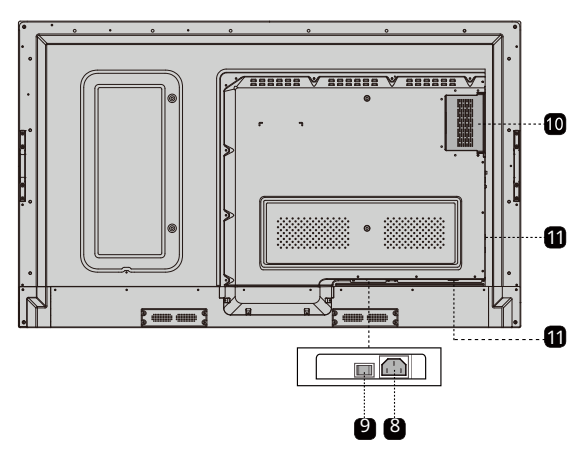

#### • 75 inch / 86 inch

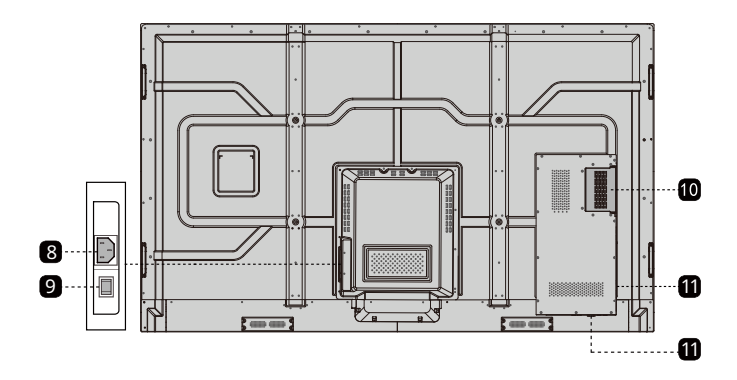

| 1 | Távirányító vevőegység | 7  | Hangszórók             |
|---|------------------------|----|------------------------|
| 2 | Be/Kikapcsolás         | 8  | Tápcsatlakozó bemenet  |
| 3 | Fényérzékelő           | 9  | Tápfeszültség kapcsoló |
| 4 | Előlap fedél           | 10 | Belső PC port (OPS)    |
| 5 | Elülső portok          | 1  | Hátsó portok           |
| 6 | Elülső gombok          |    |                        |
|   |                        |    |                        |
|   |                        |    |                        |

### Portok

# **FIGYELEM**

Az elülső USB portok és a hátsó USB 3.0/2.0 portok között a váltás a jelforrás alapján történik. Ha az aktuális jelforrás az adatokat a porthoz csatlakoztatott külső termékről olvassa be, kérjük cserélje le a jelforrást az adatbeolvasás befejezését követően. Ellenkező esetben sérülhetnek az adatok vagy a termék.

### Elülső portok

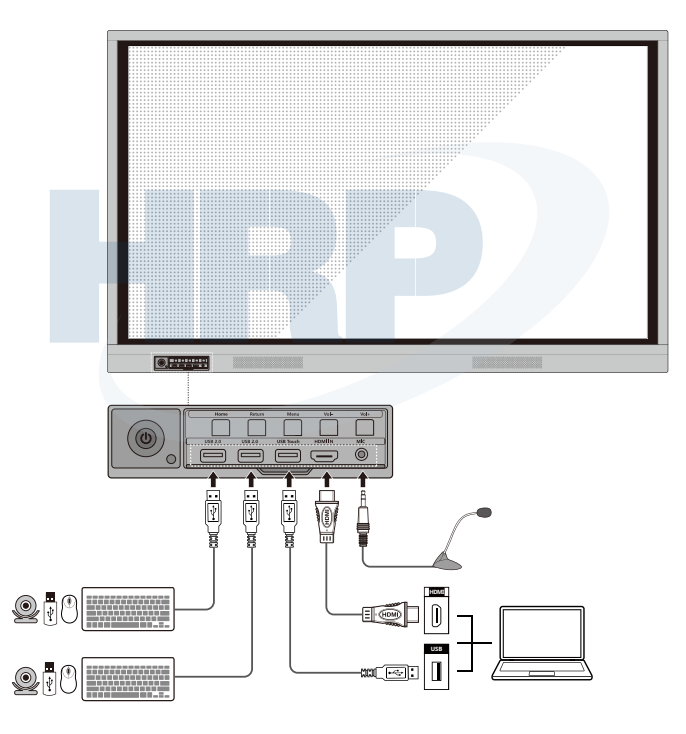

### Hátsó portok

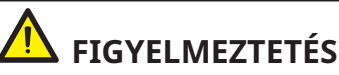

A hátsó kimeneti port feszültsége 5V/2A (maximum). Az ügyféligényeknek megfelelően vásárolja meg a tápkábelt/AC adaptert. Kérjük, más energiaigényű eszközt ne csatlakoztasson, mert az a termék sérüléséhez vagy tűz keletkezéséhez vezethet.

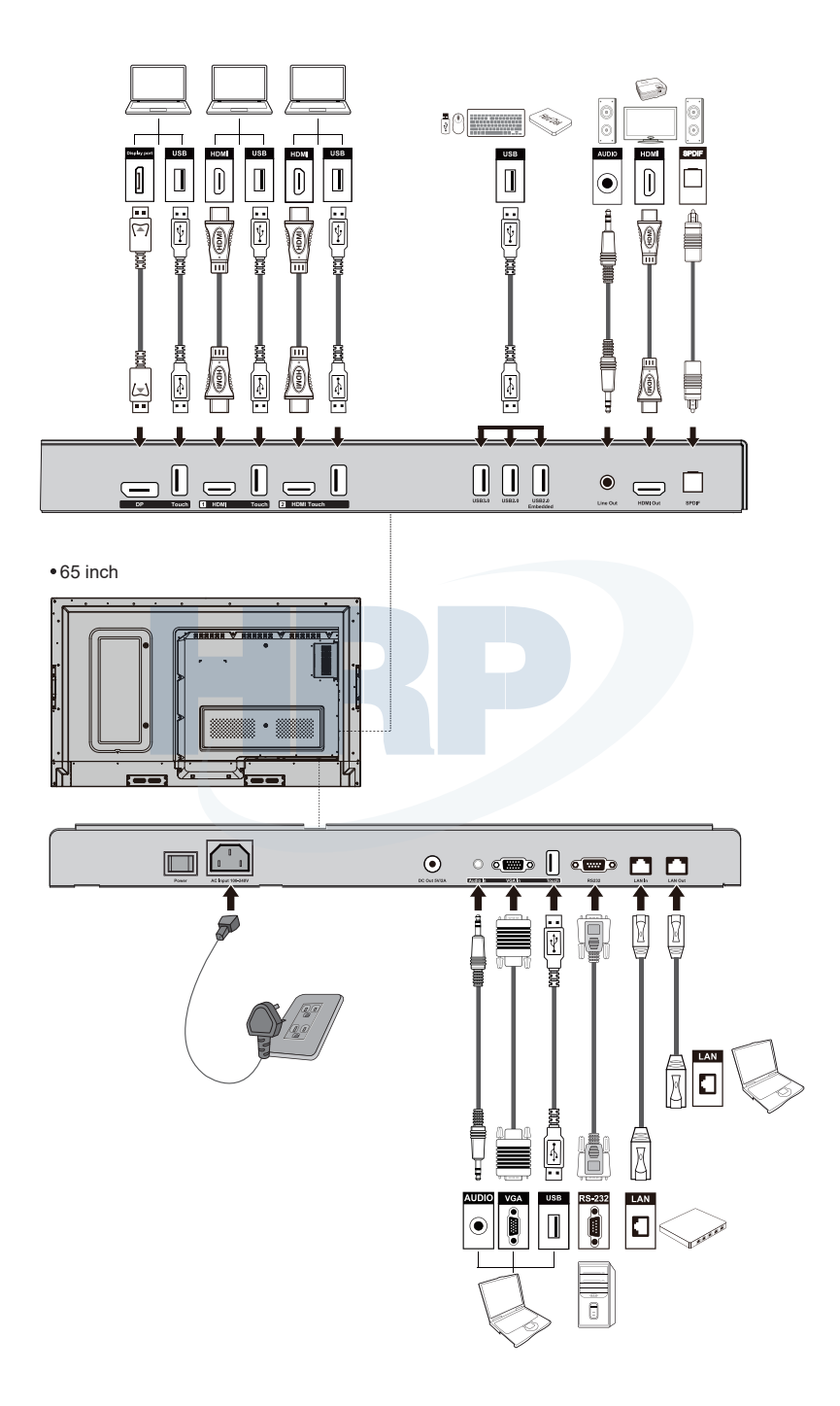

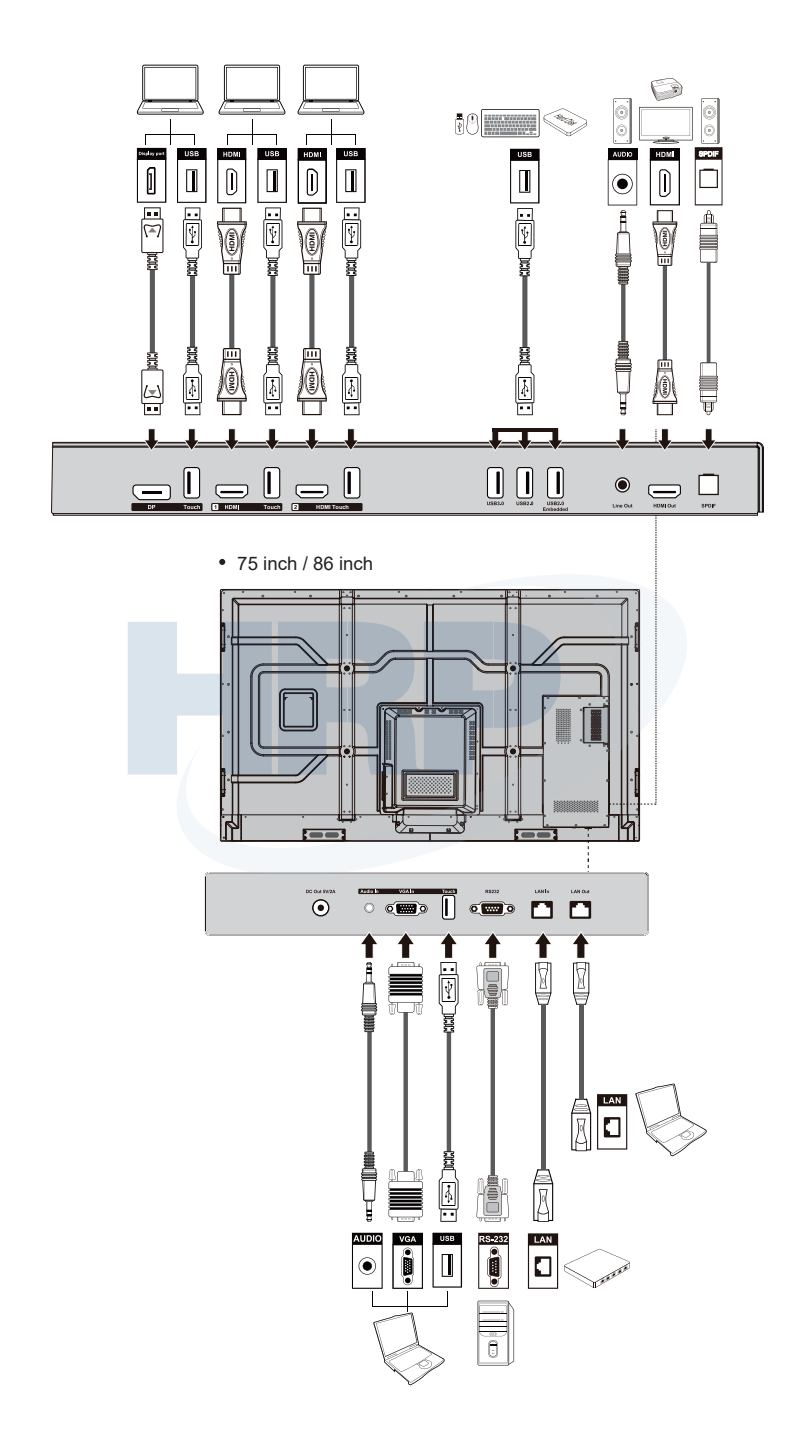

### Elülső gombok

| Home     | Return  | Menu      | Vol-      | Vol+       |
|----------|---------|-----------|-----------|------------|
|          |         |           |           |            |
| USB 2.0  | USB 2.0 | USB Touch | HDMI IN   | MIC        |
|          |         |           | $\square$ | $\bigcirc$ |
| <u> </u> |         |           |           |            |

| Gombok  | Használat                                   | Funkció                                                                                                    |  |
|---------|---------------------------------------------|----------------------------------------------------------------------------------------------------|--|
| C       | Röviden nyomja meg                          | Be/Kikapcsolás<br>Folyamatos piros fény : A kijelző ki van kapcsolva<br>Folyamatos fehér fény : A kijelző be van kapcsolva, és<br>műkódik |  |
| Főoldal | Röviden nyomja meg                          | A főoldalra lép                                                                                                    |  |
| Vissza  | Röviden nyomja meg                          | Visszatér az előző menübe/Kilép                                                                                                    |  |
| Manö    | Röviden nyomja meg                          | Megnyitja a Beállítások menüt                                                                                                    |  |
| wenu    | Tartsa lenyomva több,<br>mint 2 másodpercig | Képernyő lezárása                                                                                                    |  |
| Vol-    | Röviden nyomja meg                          | Csökkenti a hangerőt                                                                                                    |  |
|         | Tartsa lenyomva több,<br>mint 1 másodpercig | Folyamatosan csökkenti a hangerőt                                                                                                    |  |
| Vol+    | Röviden nyomja meg                          | Növeli a hangerőt                                                                                                    |  |
|         | Tartsa lenyomva több,<br>mint 1 másodpercig | Folyamatosan növeli a hangerőt                                                                                                    |  |

### Távirányító

## A FIGYELEM

Kérjük, hogy a lehetséges hibák elkerülése érdekében a távirányító használata előtt figyelmesen olvassa el az alábbiakat:

Ne dobja le és ne rongálja meg a távirányítót.

Ne öntsön vizet vagy más folyadékot a távirányítóra.

Ne tegye a távirányítót nedves felületre.

Ne tegye ki a távirányítót közvetlen napfénynek vagy hőforrásnak.

| Gombok        | Funkció                                                                           |  |  |
|---------------|-----------------------------------------------------------------------------------|--|--|
| ወ             | Be/Kikapcsolás                                                                    |  |  |
| ۹×            | Audio némítása/visszahangosítása                                                  |  |  |
| 1-9           | Üsse be a számot                                                                  |  |  |
|               | A főoldalra lép                                                                   |  |  |
| •             | Visszatérés az előzőhöz/Kilépés                                                   |  |  |
| 4 Þ<br>7      | Fel/Le/Balra/Jobbra                                                               |  |  |
| $\checkmark$  | Jóváhagyás/OK                                                                     |  |  |
|               | Belépés a Whiteboard<br>módba                                                     |  |  |
| Eò            | Képernyőfelvétel<br>készítése                                                     |  |  |
| M             | Csak hang üzemmód<br>bekapcsolása                                                 |  |  |
| *             | Aktuális képernyő rögzítése,<br>nyomja meg ismét a<br>rögzítésből való kilépéshez |  |  |
| <b>◄</b> ))   | Hangerő beállítása                                                                |  |  |
| *             | Fényerő beállítása                                                                |  |  |
| Ð             | Belépés a Forrás<br>kiválasztása oldalra                                          |  |  |
| Ū             | <b>Jelenleg</b> futó alkalmazások<br>megtekintése                                 |  |  |
|               | File Manager megnyitása                                                           |  |  |
|               | Előre telepített alkalmazások<br>megtekintése                                     |  |  |
| PC            | Forrás váltása bels PC-re                                                         |  |  |
| DP            | Forrás váltása Display Portra                                                     |  |  |
| HDMI<br>FRONT | Forrás váltása elülső HDMI-re                                                     |  |  |
| HDMI 1        | Forrás váltása HDMI 1-re                                                          |  |  |
| HDMI 2        | Forrás váltása HDMI 2-re                                                          |  |  |
| VGA           | Forrás váltása VGA-ra                                                             |  |  |

| Gombok | Funkció                                                                                              |
|--------|----------------------------------------------------------------------------------------------------|
| [4]    | Automatikus javítási<br>képernyő megjelenítése<br>(VGA jelforrás esetén)                             |
| ۲      | Böngésző megnyitása                                                                                  |
| Ø      | Kijelző háttérvilágítási<br>mód kapcsolása                                                           |
| Û      | Képernyőzár funkció<br>be/kikapcsolása                                                               |
| ≡      | Menü megnyitása (Röviden<br>nyomja meg)<br>Képernyő lezárása (Tartsa<br>lenyomva több, mint 2 mp-ig) |
| *      | Rendszerbeállítások megnyitása                                                                       |

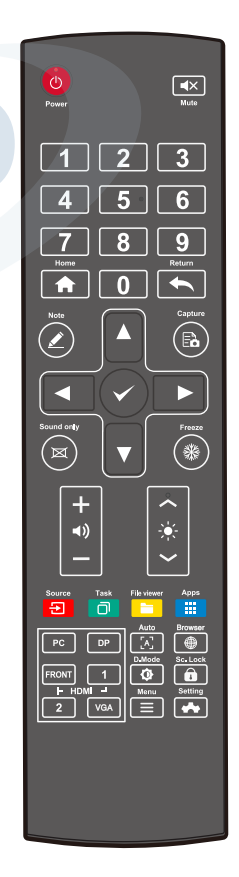

## Telepítési útmutató

### Biztonsági óvintézkedések

### Telepítési környezet

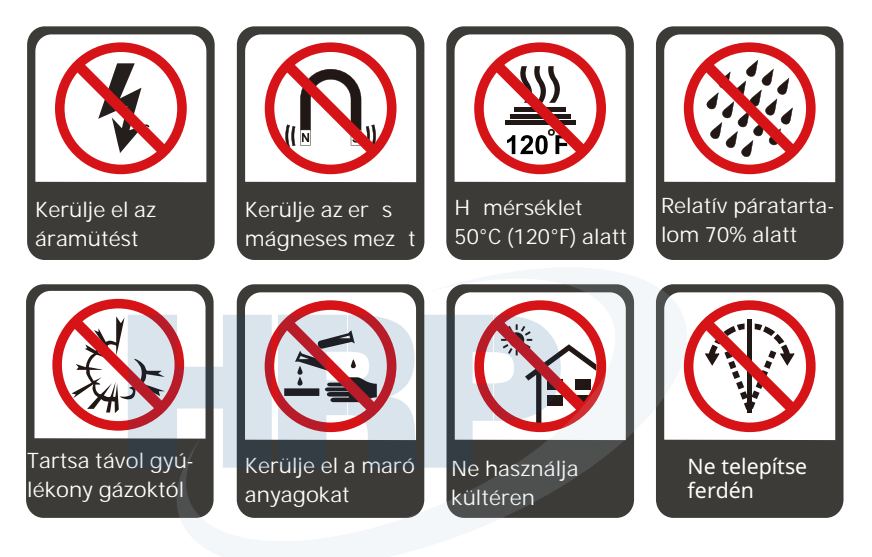

### Telepítés iránya

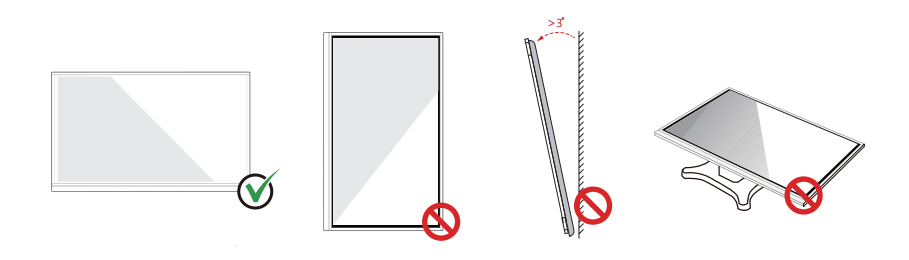

Vízszintesen függessze fel a terméket Ne telepítse függ legesen vagy ferdén

Ne fektesse le

### Telepítésre vonatkozó óvintézkedések

### Teherbírás

A termék súlya: 73 kg/161 font (86 inch), 56 kg/123 font (75 inch), 45 kg/99 font (65 inch)

Mozgó állvány használata esetén győződjön meg róla, hogy a termék súlya kevesebb, mint a mozgó állvány teherbírása.

Fali rögzítőkonzol használata esetén győződjön meg róla, hogy a fal meg tudja tartani a termék súlyát. Javasoljuk, hogy a fal felületét erősítse meg, és teherbírása a termék súlyának négyszerese legyen. Falra rögzítés esetén forduljon szakemberhez.

🔟 Megjegyzés

A gyártó nem vállal jogi felelősséget a nem megfelelő használatból eredő problémákért, ha a harmadik fél mozgó állványa vagy fali rögzítőkonzolja nem kompatibilis a termékkel.

Ne telepítse a terméket olyan helyre, ahol nyíló vagy csukódó ajtóval ütközhet

### Függőleges telepítés

A telepítés során próbálja függőlegesen tartani a terméket. Falra rögzítés esetén a megengedett függőleges dőlésszög-tartomány ±3 fok. Túl nagy dőlésszög esetén a képernyő üvege leeshet, vagy a termék ledőlhet.

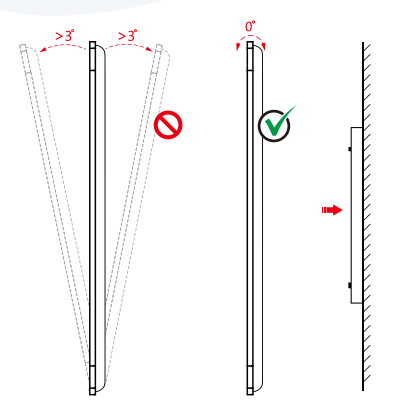

D Megjegyzés

Probléma esetén kérjük, forduljon helpdeskünkhöz. Az utasítások be nem tartásából eredő károkért és veszteségekért cégünk nem vállalja a felelősséget.

### Szellőzés

Gondoskodjon a megfelelő szellőzésről és/vagy légkondicionált környezetről. Javasoljuk, hogy a termék oldala és a fal, ill. panelek között tartson távolságot. A szellőzésre vonatkozó követelményeket az alábbi ábrán láthatja.

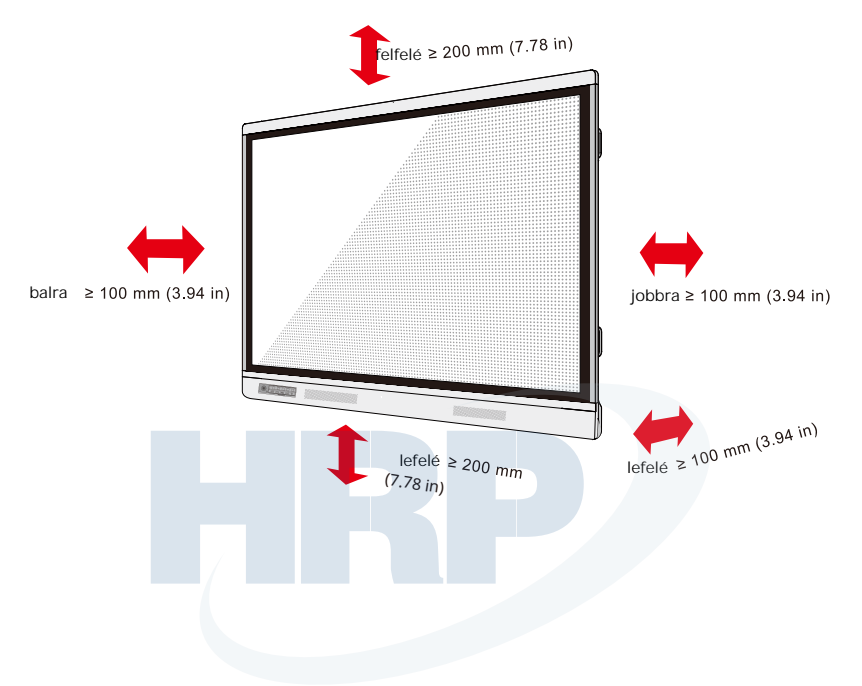

### Telepítés

A hátsó panelen található négy rögzítőlyuk mérete megfelel a VESA-MIS-F szabványnak (86 inch vagy 75 inch: 800 x 400 mm/31,50 x 15,75 in; 65 inch: 600 x 400 mm/23,62 x 15,75 in). Az érintőképernyőt 10-15 mm (0,40-0,59 in) hosszú M8-as metrikus csavarokkal rögzítse a rögzítőrendszerhez. A hátsó panelen található rögzítőlyukak mérete az alábbi ábrán látható.

#### D Megjegyzés

A kijelző telepítéséhez kérje szakember segítségét.

•75 inch / 86 inch

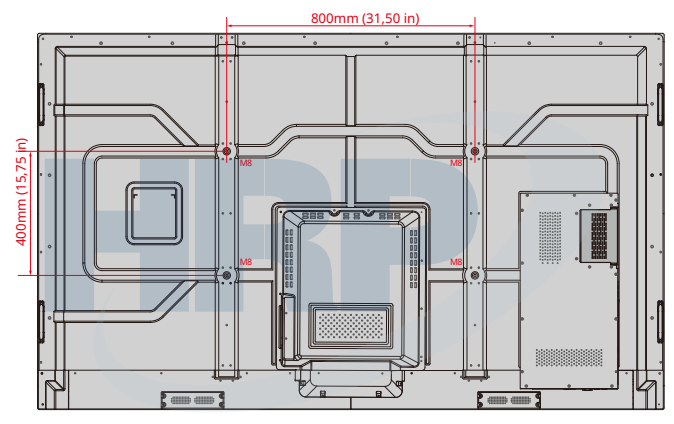

• 65 inch

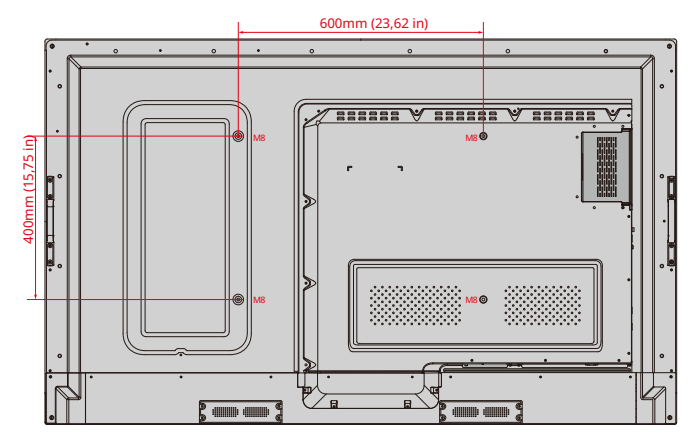

### A belső PC telepítése (opcionális)

## **FIGYELEM**

A belső PC-t nem lehet működés közben csatlakoztatni, ezért azt akkor kell betenni vagy eltávolítani, amikor a kijelző ki van kapcsolva, különben a kijelző vagy a belső PC megsérülhet.

A belső PC külön vásárolható meg. Telepítéséhez kövesse az alábbi lépéseket.

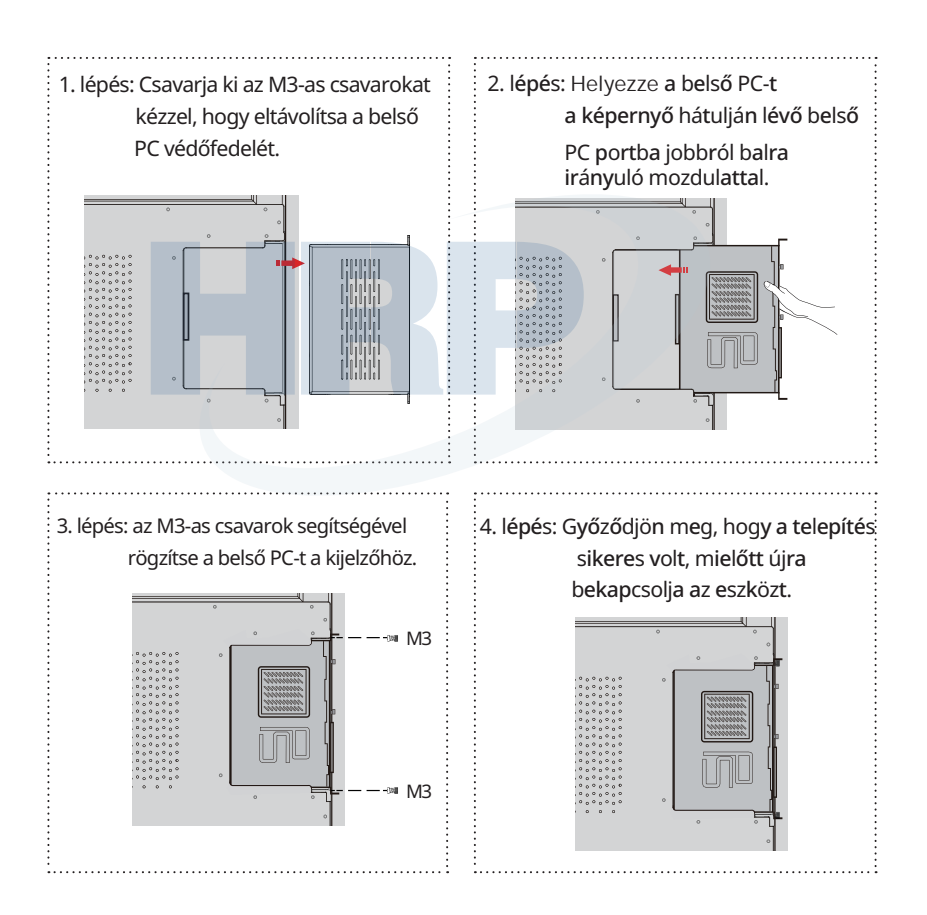

### Bekapcsolás

 lépés: Ütközésig dugja be a tápcsatlakozót a csatlakozóaljzatba, majd dugja a tápcsatlakozót a termék oldalába. Győződjön meg róla, hogy a tápfeszültség 100V és 240V között van, 50 Hz/60 Hz ± 5% frekvenciával. Csak földelt csatlakozóaljzatot használjon.

### D Megjegyzés

A csatlakozóaljzatot a berendezés közelében, könnyen elérhető helyen kell elhelyezni.

2. lépés: Fordítsa a termék oldalán található hálózati kapcsolót "On" állásba.

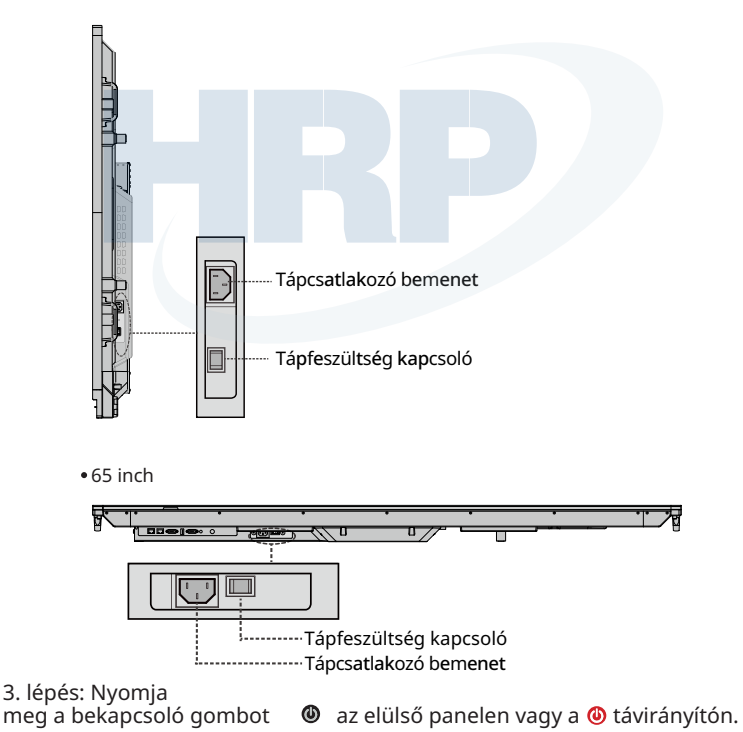

• 75 inch / 86 inch

### **Kikapcsolás**

#### 1. lépés: Nyomja

meg a bekapcsoló gombot **@**az elülső panelen vagy a bekapcsoló@gombot a távirányítón. Ha belső PC-t is beüzemelt, az alábbi ábrán látható információ fog megjelenni.

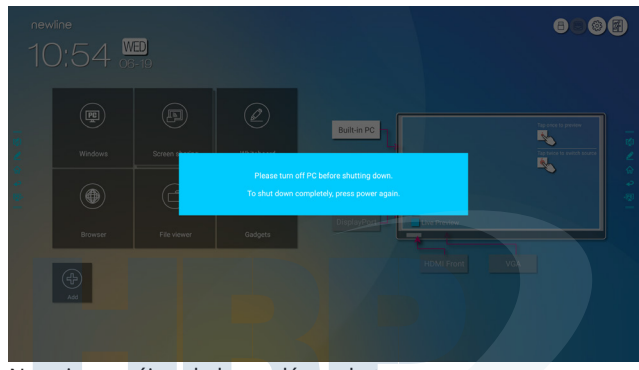

 2. lépés: Nyomja meg újra a bekapcsoló gombot az elülső panelen vagy a távirányítón,

0

a bekapcsolásjelző ekkor pirosra vált.

3. lépés: Ha a terméket huzamosabb ideig nem használja, javasoljuk, hogy fordítsa a tápfeszültség kapcsolót "Off" állásba.

#### D Megjegyzés

- Ha belső PC-t is beüzemelt, a belső PC és a képernyő egyszerre kikapcsol, amikor kikapcsolja a kijelzőt.
- Ne húzza ki a tápcsatlakozót, ha a belső PC be van kapcsolva.

## Az érintőképernyő használata

### Kezdőképernyő

A termék bekapcsolásakor a kezdőképernyő jelenik meg, ld. az alábbi ábrán:

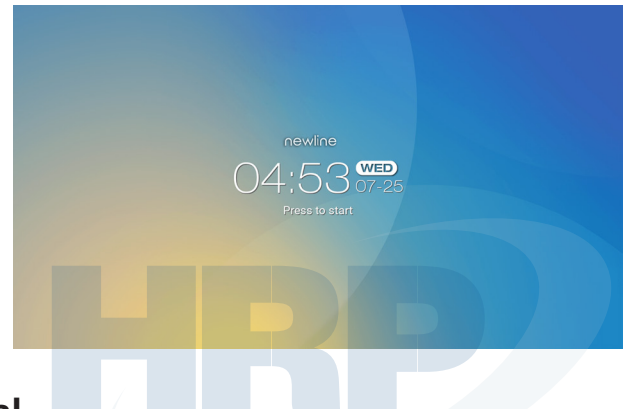

### Főoldal

Megbeszélés elindításához érintse meg a kezdőképernyőt, ekkor megjelenik a **Főoldal** ld. az alábbi ábrán:

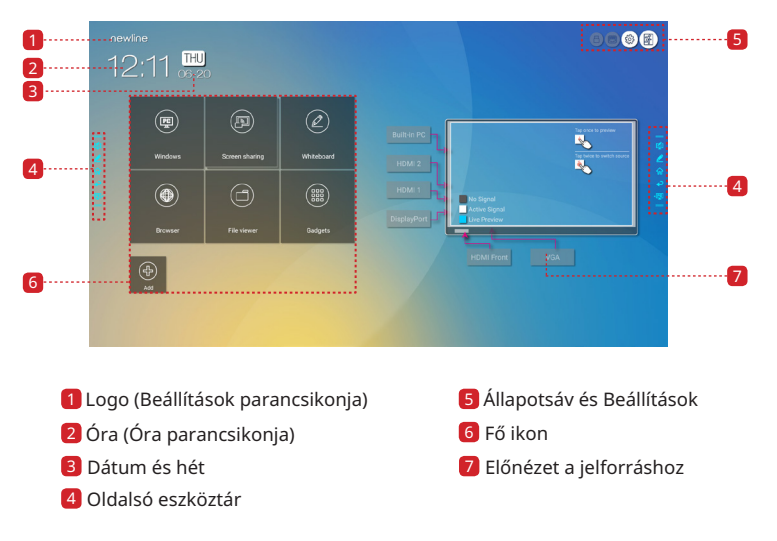

#### Fő ikon

| Ikon | Funkciók                                                                                                    |
|------|----------------------------------------------------------------------------------------------------|
|      | Váltás belső PC forrásra.                                                                                                    |
| P    | A vezetéknélküli képernyőmegosztási funkció bekapcsolásához kattintson a "Screen<br>sharing"-re. Megjegyzés: A " <b>Screen sharin</b> g" ikon bekapcsolás után automatikusan<br>megjelenik. Ha az " <b>Add</b> " vagy " <b>Gadget</b> " ikonra kattint, a " <b>Screen sharing</b> " ikon<br>" <b>Connection</b> " ikonná változik. |
| Ð    | A csatlakoztatott források megtekintéséhez kattintson a <b>Connection</b> -re. Ide tartozik<br>a beépített PC, a HDMI 1, a HDMI 2, a DisplayPort, az elüls HDMI és a VGA.                                                                                                    |
|      | A Whiteboard-dal a whiteboard funkciók és a képernyőre jegyzetelés érhetők el.                                                                                                    |
|      | Kattintson a gyorsböngésző megnyitásához.                                                                                                    |
|      | Nyissa meg a File Managert, ha a kijelzőn szeretné megnézni a belső és külső fájlokat.                                                                                                    |
|      | Minden előre telepített alkalmazást megjelenít, beleértve a <b>böngészőt, zenelejátszót,</b><br>billentyűzetet, számológépet, e-mail alkalmazást, fájlnézegetőt, Office Viewert<br>és a Newline Castot stb. Kattintson az alkalmazás ikonjára, hogy elindítsa.                                                                     |
| (-)  | A Főoldal személyre szabásához kattintson az <b>Add</b> -re. Akár 5 kedvenc szoftveréhez,<br>gadget-éhez vagy kapcsolatához rendelhet parancsikont. (További részletek a<br>"Parancsikonok hozzáadása a Főoldalhoz" fejezetben)                                                                                                    |

### 🕦 Megjegyzés

Ha a megbeszélés során készített jegyzeteket a megbeszélés után nem sikerül pendrive-ra menteni, használjon 16 GB-nál kisebb pendrive-ot és állítsa át a fájlrendszer Formátumát FAT 32-re.

### Oldalsó eszköztár

A képernyő mindkét oldalán alapértelmezetten látható az eszköztárban a Jegyzetelő mód, a Whiteboard, a Főoldal, a Visszatérés és a Windows ikonja. Egyik vagy mindkét eszköztárat elrejtheti a Beállításokban, elhúzhatja a képernyő tetejére vagy aljára, ujjával lekicsínyetheti vagy felnagyíthatja azt. Az "=" jelre duplán koppintva felnagyíthatja vagy lekicsinyítheti az eszköztárat. A személyre szabott ikont hosszan nyomva tartva megnézheti a 2. sorban lévő ikonokat.

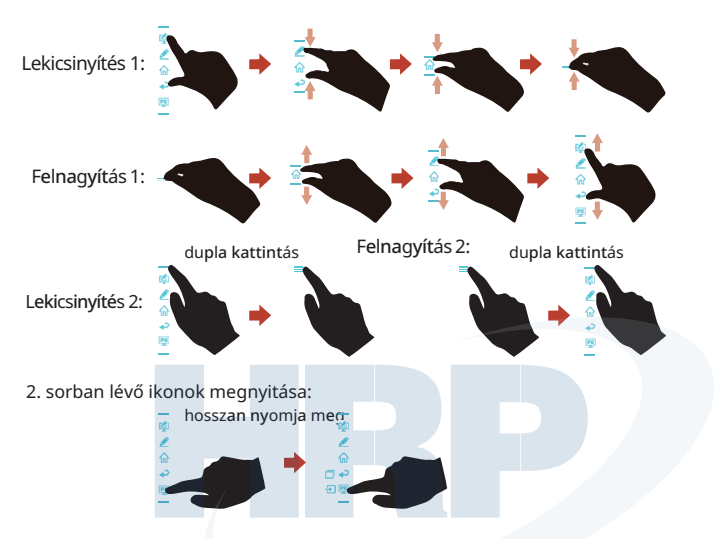

Az oldalsó eszköztár funkciói:

| Ikon     | Funkciók                                                                                                    |
|----------|----------------------------------------------------------------------------------------------------|
| 4        | Belép a jegyzetelő módba, majd újbóli kattintással kilép és képernyőfelvételt<br>készít.                                                                 |
| 2        | Whiteboard mód elérése.                                                                                                    |
| <b>ŵ</b> | A főoldalra lép.                                                                                                    |
| •        | Visszatér az előző menübe/Kilép az alkalmazásból.                                                                                                    |
| PC       | Belép a belső PC forrásba.                                                                                                    |
|          | A jelenleg futó alkalmazások kezelése. Az alkalmazás<br>bezárásához húzza a futó alkalmazást fel/le, vagy kattintson az<br>"×"-re a jobb felső sarokban. |
| €        | Belép kedvenc forrásába. Kedvenc forrást az "Eszköztár"<br>almenüben tud beállítani a rendszerbeállításokban.                                            |

### Állapotsáv és Beállítások

A Főoldal jobb felső sarkában 3 működési állapot ikon (az USB meghajtó(k), Ethernet és Wi-Fi), a Rendszerbeállítások parancsikonja és a Kezdőképernyőre való visszatérés látható.

| Ikon      | Funkciók                                                                     |
|-----------|------------------------------------------------------------------------------|
| 8         | Ha az USB porthoz USB meghajtót csatlakoztattak, ez az ikon jelenik meg.     |
|           | Ha a terméket Ethernethez csatlakoztatták, az ikon megjelenik.               |
| <b>M</b>  | Ha a terméket vezetéknélküli hálózathoz csatlakoztatták, az ikon megjelenik. |
| <b>\$</b> | A Rendszerbeállítások elérése.                                               |
| F         | Visszatér a Kezdőképernyőre.                                                 |
|           |                                                                              |

### Parancsikonok hozzáadása a F oldalhoz

1. lépés: A **Fő**oldalon kattintson 💮 a jobb alsó sarokban lévő ikonra. Megnyílik a felület, ahol parancsikonokat adhat hozzá.

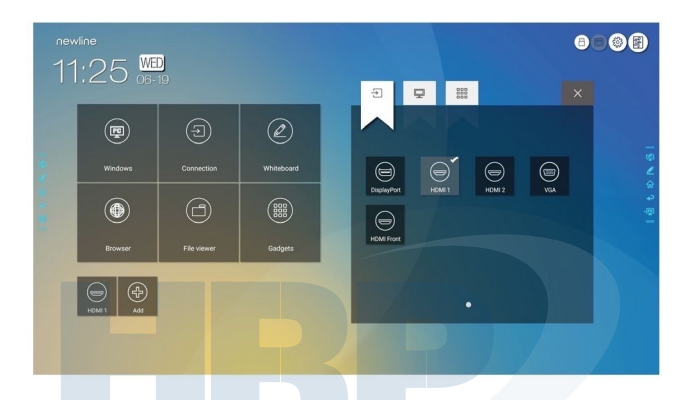

2. lépés: A fenti ikonra kattintva változtathatja, hogy melyik lista jelenjen meg: külső jelforrások, Windows szoftver parancsikonok és előre telepített gadget-ek.

• A 🔄 jelre kattintva megnézheti a jelforrásokat a **Connection** menüben.

• A piere kattintva azokat a Windows szoftver parancsikonokat nézheti meg, melyeket a Newline Assistant tölt fel a beágyazott operációs rendszerbe. További részleteket a "Gyorselérésű Windows Programok hozzáadása az okos rendszerben" fejezetben talál.

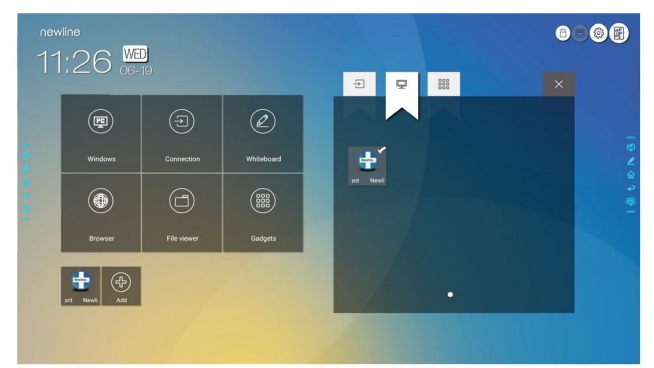

#### A 🔡 jelre kattintva megnézheti az összes Gadget alkalmazást.

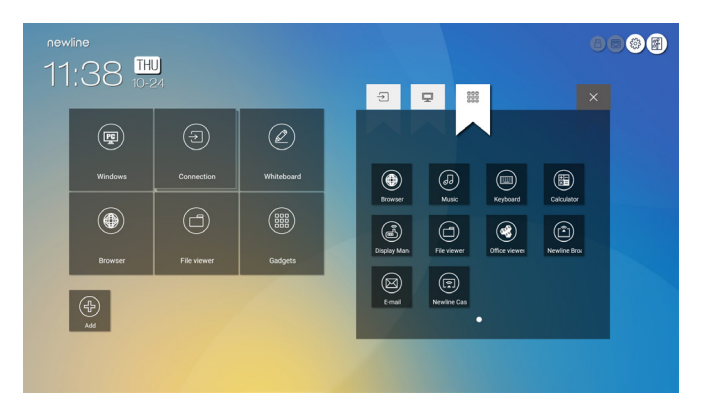

3. lépés: Adjon hozzá vagy töröljön alkalmazásokat a lapról.

Kattintson az ikonra a listában, hogy létrehozza a parancsikont a **Fő**oldalon. A parancsikon jobb felső sarkában megjelenik egy pipa. Akár 5 parancsikont is létrehozhat.

Koppintson újra arra az ikonra, amelyiknél megjelent a pipa. A pipa ekkor eltűnik, és a parancsikont eltávolítja a **Fő**oldalról.

 lépés: A Főoldalon kattintson a parancsikonra, hogy elindítsa a programot/ alkalmazást, vagy lecserélje a külső jelforrást.

### **Newline Assistant**

#### Bevezetés

A Newline Assistant összekötő eszközként szolgál a beágyazott operációs rendszer és a belső PC (OPS) között. Segítségével Windows szoftver parancsikonokat adhat hozzá a Főoldalhoz, és megvédheti az USB adatokat miközben a források között vált.

Ezért kifejezetten javasoljuk, hogy a belső PC telepítése után a felhasználó a Newline Assistant-et is telepítse.

#### Telepítés

- 1. lépés: Megfelelően csatlakoztassa a belső PC-t (Ld. "A belső PC telepítése (opcionális)" részt).
- lépés: A Főoldalon kattintson a Windowsra. Ekkor a jelforrás a belső Windows rendszerre vált.
- lépés: Keresse fel weboldalunkat a www.newline- interactive.com címen, majd válassza ki a Products > RS series > download menüt a Newline Assistant telepítőcsomag letöltéséhez.
- 4. lépés: A Newline Assistant telepítéséhez kövesse a lépéseket.

### Gyorselérésű Windows programok hozzáadása az okos rendszerben

1. lépés: Indítsa el a **Newline Assistant** programot a Windowsban és húzza a hozzáadni kívánt szoftver ikonját vagy mappa parancsikonját az asztalról vagy a menüből a **Newline Assistant** ablakba. A Windows rendszerben hozzáadott vagy törölt alkalmazások automatikusan frissülnek a beágyazott operációs rendszerben is, amíg a feltöltési folyamat eléri a 100%-ot. Ha egy alkalmazás nem frissült, kattintson a jobb felső sarokban a jelre O, így a Newline Assistant ablakban lévő összes ikont manuálisan frissítheti az okosrendszerbe.

🛱 Tipp:

Csak mappák és .exe fájlok támogatottak.

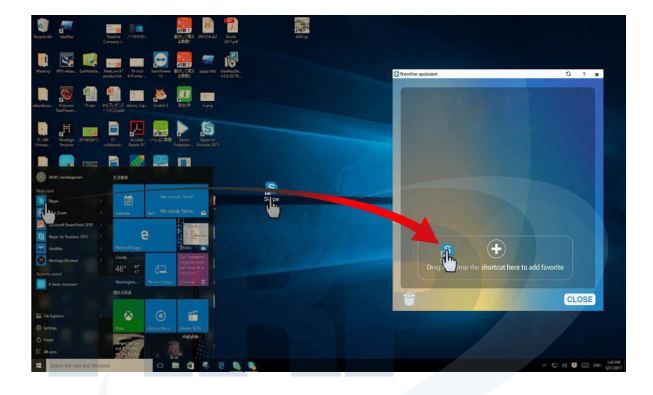

lépés: A filozofi jelre koppintva visszatérhet a Főoldalra. A parancsikon beállításba lép. Megjelenik az oldal, ahol alkalmazásokat adhat hozzá.

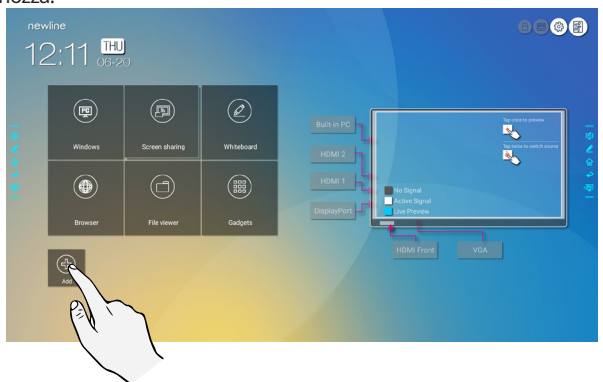

3. lépés: A parancsikon beállítás oldalon a 🛄 ikonra kattintson, ha szeretné megnézni a Newline Assistant által az 1. lépés során hozzáadott összes Windows szoftver parancsikont.

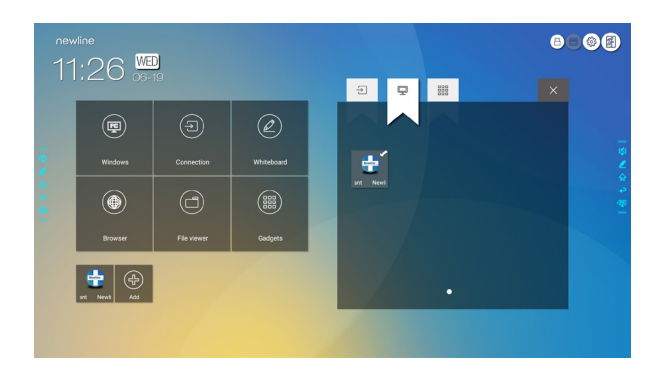

- Megjegyzés: A Newline Assistant alkalmazás alapértelmezetten megtalálható a lapon.
- 4. lépés: Koppintson az ikonra, és adja hozzá a parancsikont a Főoldalhoz. Eltávolításhoz koppintson rá újra.
- 5. lépés: Térjen vissza a **Fő**oldalra. A szoftver elindításához koppintson a hozzáadott Windows alkalmazás ikonjára.

# Gyorsbeállítások menü

Ha két ujjával a képernyő aljáról felfelé simít, felugrik a Gyorsbeállítások menü, ld. az alábbi ábrán.

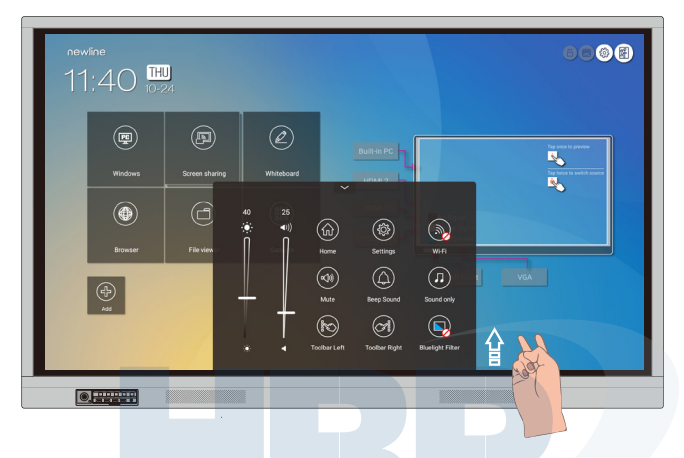

| Ikon                                                                                                    | Funkciók                                                                                                    |
|----------------------------------------------------------------------------------------------------|----------------------------------------------------------------------------------------------------|
| ۲                                                                                                    | Húzza el a csúszkát a fényerő beállításához.                                                                                                    |
|                                                                                                    | Húzza el a csúszkát a hangerő beállításához.                                                                                                    |
|                                                                                                    | Kattintson az ikonra a Főoldalra való visszatéréshez.                                                                                                    |
|                                                                                                    | Kattintson az ikonra a beállítások oldalra lépéshez.                                                                                                    |
|                                                                                                    | Kattintson az ikonra az okos rendszer Wi-Fi-jének be/kikapcsolásához.                                                                                                    |
|                                                                                                    | Kattintson az ikonra a némításhoz/visszahangosításhoz.                                                                                                    |
|                                                                                                    | Kattintson az ikonra a sípoló hang be/kikapcsolásához.                                                                                                    |
|                                                                                                    | Kattintson az ikonra a csak hang mód engedélyezéséhez.<br>Csak hang módban a képernyő LCD kijelzője és a hátsó LED fény<br>kikapcsol, minden más funkció a megszokott módon működik. |
| $\sim$                                                                                                    | Kattintson az ikonra a bal oldali eszköztár be/kikapcsolásához.                                                                                                    |
| (C) and a second second | Kattintson az ikonra a jobb oldali eszköztár be/kikapcsolásához.                                                                                                    |
|                                                                                                    | Kattintson az ikonra a kékfény-sz r be/kikapcsolásához.                                                                                                    |

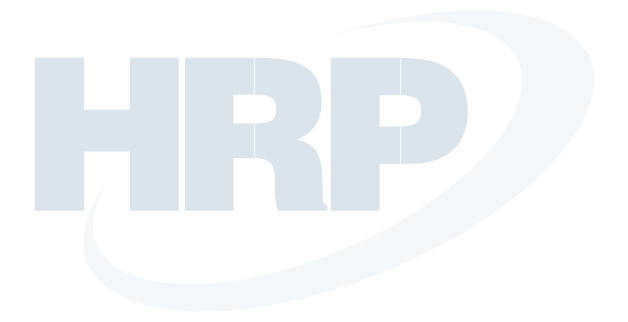

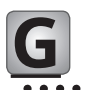

## További információk

#### További információk

Kérjük, hogy részletes felhasználói utasításért keresse fel weboldalunkat (www.newline-interactive.com).

#### Kérjen tőlünk segítséget

Kérjük, írjon nekünk e-mailt a support@newline-interactive.com címre.

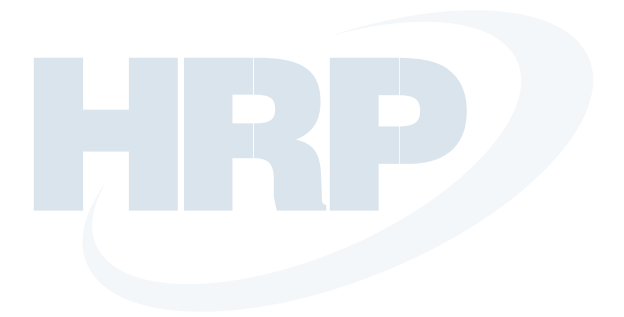

Vállalatunk elkötelezett a termékinnováció és a technológiai fejlesztés iránt. Ezért előfordulhat, hogy a termékspecifikációt és az információkat külön értesítés nélkül megváltoztatjuk. Az útmutatóban található termékábrák csak tájékoztató jellegűek, kérjük, hogy nézze meg a tényleges terméket.